Connecticut Secretary of the State Elections Division

# **User Manual**

CVRS – DMV Interface

> Version 2.1 Date: 7/27/2016

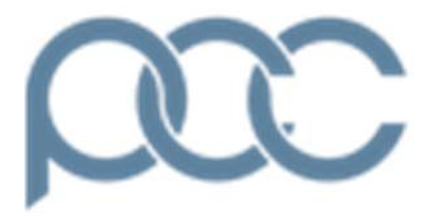

PCC Technology, Inc. 100 Northfield Drive Windsor, CT 06095 860-242-3299 www.pcctg.com

# Contenfts

| 1. | External Interface Scheduling                             | 2  |
|----|-----------------------------------------------------------|----|
|    | 1.1 Upload History Pop up                                 | 3  |
| 2. | Reminders Screen                                          | 4  |
| 3. | New DMV Voter Registrations                               | 5  |
|    | 3.1 DMV Requests Screen                                   | 5  |
|    | 3.2 CVRS Matched Voter Screen                             | 6  |
|    | 3.3 Compare Screen                                        | 7  |
|    | 3.4 Add Existing Voter                                    | 8  |
|    | 3.4.1 Confirmation Screen                                 | 9  |
|    | 3.5 Change Voter                                          | 10 |
|    | 3.5.1 Confirmation Screen                                 | 11 |
|    | 3.6 New Voter                                             | 12 |
|    | 3.6.1 Confirmation Screen                                 | 13 |
| 4. | DMV Change Address                                        | 14 |
|    | 4.1 DMV Change of Address Request Screen                  | 14 |
|    | 4.2 Change of Address within the same town                | 15 |
|    | 4.2.1 Change of Address Compare Screen                    | 16 |
|    | 4.2.2 Existing Voter Registration Form                    | 17 |
|    | 4.2.3 Confirmation Screen                                 | 18 |
|    | 4.3 Moved Out of Town                                     | 19 |
| 5. | DMV Inquiries                                             | 21 |
|    | 5.1 Inquiries Screen                                      | 21 |
|    | 5.2 Search Results Screen                                 | 22 |
|    | 5.3 View Voter Screen                                     | 23 |
| 6  | Reports                                                   | 24 |
|    | 5.1 DMV Registration Summary List                         | 24 |
|    | 5.2 DMV Registration Detail List                          | 26 |
|    | 5.3 DMV Registration List(Available only for Town Users). | 28 |

# 1. External Interface Scheduling

External Interface Scheduling allows the state user to schedule the date and time files will be uploaded from the FTP location and processed. To schedule the External Interface the state user follows the following steps:

Login as a state user and navigate to Activities -> System -> External Interfaces.

The following screen will display of all the scheduled interfaces together with their time and status. There are four interfaces that will be displayed.

| AVIGATION MENU         | Reports » External Interfaces  |                                                                     | Logged in as: SSVR20 | 002 / Ansonia QUICK SEARCH LOGOUT |
|------------------------|--------------------------------|---------------------------------------------------------------------|----------------------|-----------------------------------|
| CTIVITIES              | External Interfaces            |                                                                     |                      |                                   |
| Voter Registration     | Interface Type: DMV_CHANGE     |                                                                     |                      |                                   |
| Maintain Towndata      | Schedule Date & Time:          |                                                                     |                      |                                   |
| System                 | Date(MM:DD:YYYY):              | 7 🗸:                                                                | 13 🗸 :               | 2016 🗸                            |
| Show Reminders         | Time(HH:MM:SS):                | 2 💙:                                                                | 40 💙 :               | 0 🗸                               |
| -Add User              | -                              |                                                                     |                      |                                   |
| Merge Street Districts |                                | Start Stop Upload His                                               | story                |                                   |
| Maintain Password      | Interface Type: DMV_CHANGE_FTP |                                                                     |                      |                                   |
| External Interfaces    | Schedule Date & Time:          |                                                                     |                      |                                   |
| Maintain Voter History | Date(MM:DD:YYYY):              | 7 🗸:                                                                | 12 🗸 :               | 2016 🗸                            |
| Elections              | Time(HH:MM:SS):                | 21 🗸 :                                                              | 10 🗸 :               | 0 🗸                               |
| Local Petitions        | A                              | Start Stop Upload His                                               | story                |                                   |
|                        | Interface Type: DMV_YES        |                                                                     |                      |                                   |
| 0000000                | Schedule Date & Time:          |                                                                     |                      |                                   |
| QUIRIES                | Date(MM:DD:YYYY):              | 7 🗸:                                                                | 12 🗸 :               | 2016 🗸                            |
| CISTDAD MAINTENANCE    | Time(HH:MM:SS):                | 21 🗸 :                                                              | 30 🗸 :               | 0 🗸                               |
|                        |                                |                                                                     |                      |                                   |
| DATES                  |                                | Start Stop Upload His                                               | story                |                                   |
| ELD STORES             | Interface Type: DMV_YES_FTP    |                                                                     |                      |                                   |
|                        | Schedule Date & Time:          |                                                                     |                      |                                   |
|                        |                                | 7 💙:                                                                | 12 🗸 :               | 2016 V                            |
| Stat                   | e user can schedule            | 21 🗸 :                                                              | 0 •:                 |                                   |
| £1.                    |                                | Start Stop Upload His                                               | story                | Clicking                          |
| file                   | process time and               |                                                                     |                      | Unload                            |
| clic                   | k 'Start' button               |                                                                     |                      | Opioau                            |
| Circ.                  | k Start Statt                  | s best viewed on IE 6.0 or higher with screen in plution of 1280x76 | 58 or higher.        | <b>———— History</b> ' button      |
|                        |                                |                                                                     |                      | ah arra tha datai                 |
|                        |                                |                                                                     |                      | shows the detai                   |
|                        |                                |                                                                     |                      | list of past                      |
|                        |                                |                                                                     |                      | 1 1                               |
|                        |                                | State user can stop th                                              | he                   | uploads as a                      |
|                        |                                |                                                                     |                      | nonun                             |
|                        |                                | scheduler by clicking                                               | g on                 | popup:                            |
|                        |                                |                                                                     | -                    |                                   |

### Note:

- 1. The system will process the respective files at the scheduled time.
- 2. Multiple files can be processed on the same date by selecting different times on the same date.

## 1.1 Upload History Pop up

The upload history pop up will display a summary of the uploads with details such as: 'Id Upload', 'Requested Date', 'Uploaded Date', 'Status', 'Total Uploaded' and 'Total Errors'.

| NAVIGATION MENU                                                                                                    | Reports = External Interfaces                                                                                                    | ConnVE                                | RSe - Internet Expl                                                                     | orer                                                                                   |                                                            |                                            |                                     | R2002 / Ansonia SIQUICE SEARCH | 06001 |
|----------------------------------------------------------------------------------------------------|----------------------------------------------------------------------------------------------------|---------------------------------------|-----------------------------------------------------------------------------------------|----------------------------------------------------------------------------------------|------------------------------------------------------------|--------------------------------------------|-------------------------------------|--------------------------------|-------|
| ACTIVITIES                                                                                                    | External Interfaces                                                                                                    | Uploa                                 | d Type:DM\                                                                              | _CHANGE                                                                                |                                                            |                                            |                                     |                                |       |
| Voter Reportation  Voter Reportation  Reditivit  System  Show Reminders  Ad User  Merce Street Districts Celete User  Maintain Password  Raintain Voter History  Etections Canvass  Local Petitions | Interface Type: DMV_CHANGE<br>Schedule Date & Time:<br>Date(MH:DD:YYYY):<br>Time(MH:MH:SS):<br>Interface Type: DMV_CHANGE_FTP<br>Schedule Date & Time:<br>Date(MH:DD:YYYY):<br>Time(MH:MH:SS): | 10<br>Upload<br>2<br>3<br>4<br>5<br>6 | Requested<br>Date<br>07-08-2016<br>07-11-2016<br>07-11-2016<br>07-11-2016<br>07-11-2016 | Upleaded<br>Date<br>07-08-2016<br>07-11-2016<br>07-11-2016<br>07-11-2016<br>07-11-2016 | Status<br>Completed<br>Completed<br>Completed<br>Completed | Total<br>Uploaded<br>6<br>6<br>6<br>6<br>6 | Total<br>Errors<br>0<br>0<br>0<br>0 |                                |       |
| INQUIRIES<br>REPORTS<br>REGISTRAR MAINTENANCE<br>REMINGERS                                                                                                    | Interface Type: DMV_YES<br>Schedule Date & Time:<br>Date(MH:DD(YYYY))<br>Time(MH:DD(YYYY))<br>Time(MH:DD);                                                                                     |                                       |                                                                                         |                                                                                        |                                                            |                                            |                                     | 2016 V<br>0 V                  |       |
| IPDATES<br>HELP<br>LOGOUT                                                                                                    | Interface Type: DMV_YES_FTP<br>Schedule Date & Time:<br>Date(MM:DD:/YVY):<br>Trme(MM:DM:S5):                                                                                                   |                                       |                                                                                         |                                                                                        |                                                            |                                            |                                     | 2016 V<br>0 V                  |       |

# 2. Reminders Screen

Once the daily file is processed the user can access the list of records from the 'Reminders' screen.

To access the requests login as a Registrar/SU and navigate to the 'Reminders' screen.

Below is a screen shot of the '**Reminders**' screen. The system will display a list of DMV registration applications and these requests will appear under two or five different sections, depending on user identity as follows:

- 1) New DMV Voter Registrations New Voter Registrations (SU/Registrar)
- 2) DMV Yes with no signature (This list will be enabled only for SU).
- 3) DMV Change of Address (Tumbleweed). (SU/Registrar)
- 4) DMV Change of Address voter with no signature (This list will be enabled only for SU).

| lers                                                                                | Logged in as: SU / Wethersfield QUICK SEARCH |
|-------------------------------------------------------------------------------------|----------------------------------------------|
| Summary                                                                             |                                              |
| There are no voters who have moved out of your town at this time                    | Pantan                                       |
| There are no batch errors from Redistricting.                                       | Review                                       |
| There are no new messages.                                                          | Review                                       |
| Online Voter Registration                                                           |                                              |
| There are no "online voter registration" Applications to be processed               | Review                                       |
| There are 10 "no signature online voter registration" Applications to be processed. | Review                                       |
| no voters have completed applications to be received by mail.                       | Review                                       |
| DMV Registration                                                                    |                                              |
| There are 23 "new DMV voter registration" Applications to be processed              | Review                                       |
| There are 23 "no signature DMV new voter registration" Applications to be processed | Review                                       |
| There are 26 "DMV Change of Address(Tumbleweed)" Applications to be processed       | Review                                       |
| There are 13 "no signature DMV change of address" Applications to be processed      | Review                                       |
|                                                                                     |                                              |
| Letters                                                                             |                                              |

This application is best viewed on IE 6.0 or higher with screen resolution of 1280x768 or higher

# 3. New DMV Voter Registrations

To access the 'New DMV Voter Registrations' the user will login as a Registrar / SU and navigate to the Reminders screen and click the 'Review' button for the 'There are XX 'new DMV voter registration' Applications to be processed' section.

The system will take the user to a home screen that will show a list of the New DMV Voter Registration requests.

### 3.1 DMV Requests Screen

The following is a screen shot of the list of New DMV Voter Registration requests.

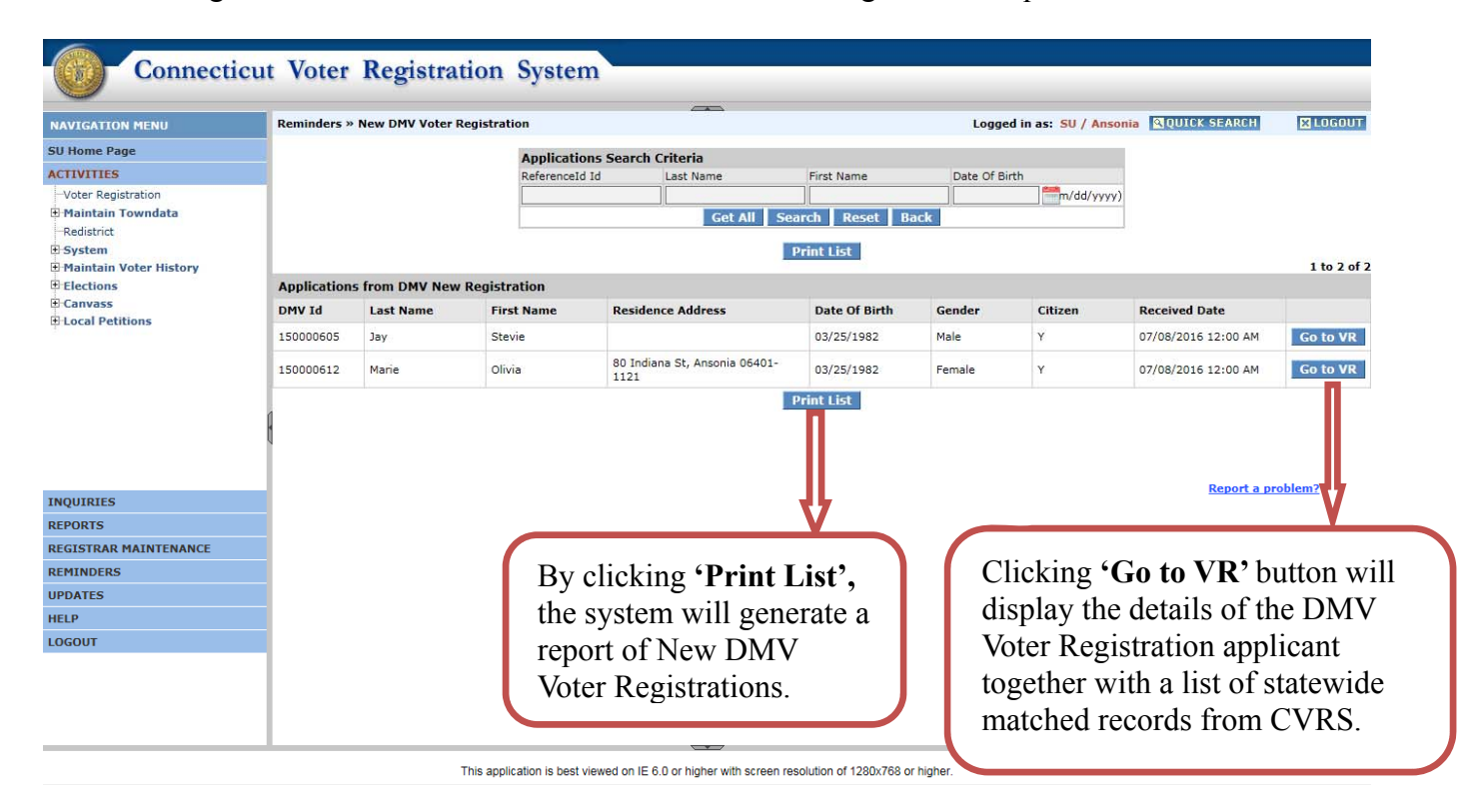

## 3.2 CVRS Matched Voter Screen

Clicking 'Go to VR' button will display the details of the DMV Voter registration applicant together with a list of statewide matched records from CVRS. Below is the screen shot for this process.

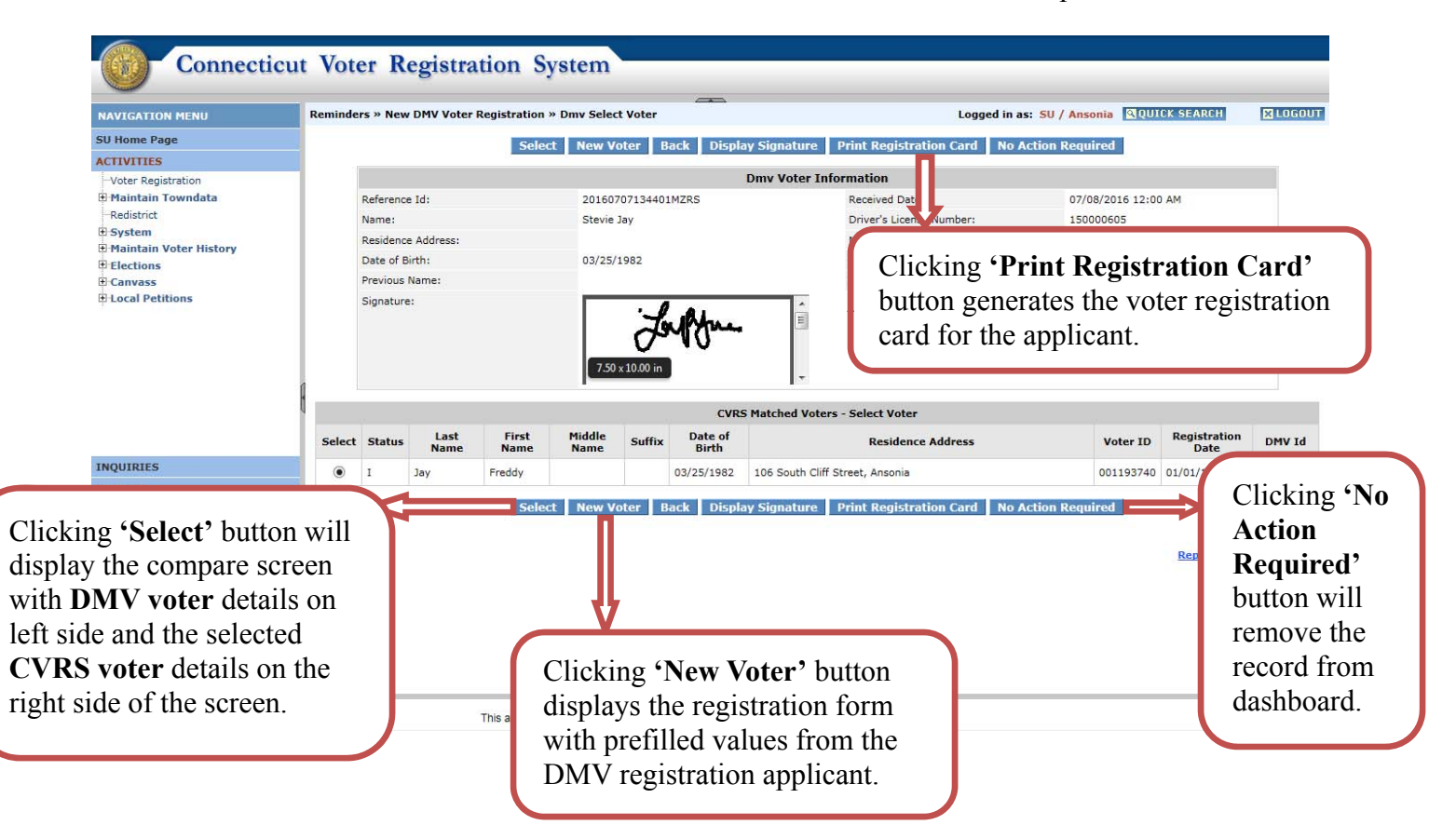

Below is the screen shot of a printed voter registration card:

| Check Boxes that Apply: V New V.                                                                                         | oter Registration Addre<br>es move to a new town) (within                                     | ss Change Ithe same town)                                 | lame Change                              | Party Enrollment<br>Change                           |
|----------------------------------------------------------------------------------------------------|-----------------------------------------------------------------------------------------------|-----------------------------------------------------------|------------------------------------------|------------------------------------------------------|
| Are you a U.S. citizen? VYES NO Wi                                                                                       | Il you be 18 on or before election da                                                         | y? VES NO                                                 | you checked "NO"<br>lestions, do not co  | to either of these mplete this form.                 |
| Name of Applicant Last Name                                                                                              | First Name                                                                                    | 1 (2000/07/2000)                                          | Middle Name or Ini                       | tial ∏Jr. ∏Sr.                                       |
| Mr. Mrs.<br>Miss Ms. Jay                                                                                                 | Stevie                                                                                        |                                                           |                                          |                                                      |
| Date of Birth<br>(Month Day Year) 4 (If none, last 4 digits of Soc.                                                      | Imber         Address Where You           Sec. No.)         5           No., Street, Apt. # _ | Live                                                      |                                          |                                                      |
| 03/25/1982 150000605                                                                                                    | Town                                                                                          |                                                           | Zip                                      | State                                                |
| If Different, Address Where You Get Your Mail @<br>80 Indiana St Ansonia CT 06010-2829                                   | Q, Box, etc.)                                                                                 | 7 Telephone Nu                                            | mber <i>(optional</i> )                  | 8 Gender<br>☑ ☑ Male □Female                         |
| Do you wish to enroll in a political party?<br>VES, Name of party: Democratic Re                                         | publican Other:1                                                                              | NAME or ADDRESS CHANGE. P<br>No, Street, Apt #            | revious Voting Addr                      | ess (if none; write "NONE")                          |
| NO. I do not wish to enroll in a party at this                                                                           | time.                                                                                         | Town                                                      | County                                   | State                                                |
| Note: Declaring a party enables you to vote in that part<br>only to party members. You may fater choose to switch        | ty's primary election, which is open<br>enroliment to or from a political party.              | Name Under Which Reg                                      | stered (if different fr                  | om above)                                            |
| I swear or affirm that:<br>I am a U.S. Citizen<br>I live at the address shown in box 5 above<br>am at least 17 years old |                                                                                               |                                                           | 12                                       | Would you like to work at the Polls on Election Day? |
| I have not been convicted of a disfranchising fi                                                                         | elony, or, if so, I am eligible to register                                                   | to vote                                                   | π.                                       | YES                                                  |
| Signature                                                                                                    | After .                                                                                       | Today's Date: 07/0                                        | 08/2016                                  | NO                                                   |
| OTE: The particular social service office at which y<br>or whether you decline to register, remains of                   | couregister to vote, w/                                                                       | ARNING: If you sign this st<br>Irue, you can be convicted | atement even thoug<br>and imprisoned for | h you know It is<br>up to five years and             |

## 3.3 Compare Screen

Clicking 'Select' button in the CVRS Matched Voter screen will navigate the user to the compare screen. This screen will be displayed when CVRS has matched a record for an applicant.

| NAVIGATION MENU                          | Reminders » New DMV voter registration | » Dmv Compare Voter                                           | Logged                                               | in as: SU / Ansonia QQUICK SEARCH       |  |  |  |  |  |
|------------------------------------------|----------------------------------------|---------------------------------------------------------------|------------------------------------------------------|-----------------------------------------|--|--|--|--|--|
| SU Home Page                             |                                        | Sel                                                           | ect Back                                             |                                         |  |  |  |  |  |
| ACTIVITIES                               |                                        |                                                               |                                                      |                                         |  |  |  |  |  |
| -Voter Registration<br>Maintain Towndata | DMV Votor Information                  | Dmv Registration Compare Voter Information                    |                                                      |                                         |  |  |  |  |  |
| Redistrict                               | Dev voter information                  | 20160707134401MZPS                                            | Voter Id:                                            | 001193740                               |  |  |  |  |  |
| System                                   | Received Date:                         | 07/08/2016 12:00 AM                                           | Registration Date:                                   | 01/01/1800 12:00 AM                     |  |  |  |  |  |
| Maintain Voter History<br>Elections      | Name:                                  | Stevie Jay                                                    | Name:                                                | Freddy Jay                              |  |  |  |  |  |
| Canvass                                  | Residence Address:                     |                                                               | Residence Address:                                   | 106 South Cliff Street, Avon 06401-1910 |  |  |  |  |  |
| Decal Petitions                          | Mailing Address:                       | 80 Indiana St, Ansonia 06010-2829                             | Mailing Address:                                     |                                         |  |  |  |  |  |
|                                          | DMV:                                   | 150000605                                                     | DMV:                                                 |                                         |  |  |  |  |  |
|                                          | Date of Birth:                         | 03/25/1982                                                    | Date of Birth:                                       | 03/25/1982                              |  |  |  |  |  |
|                                          | Party:                                 | Democratic                                                    | Party:                                               | Democratic                              |  |  |  |  |  |
|                                          | Gender:                                | Male                                                          | Gender:                                              | Male                                    |  |  |  |  |  |
| NQUIRIES                                 | Signature:                             |                                                               | Signature                                            |                                         |  |  |  |  |  |
| EGISTRAR MAINTENANCE                     |                                        |                                                               | _                                                    |                                         |  |  |  |  |  |
| EMINDERS                                 |                                        |                                                               |                                                      | 1                                       |  |  |  |  |  |
| PDATES                                   |                                        | Sel                                                           | ect Back                                             |                                         |  |  |  |  |  |
| IELP                                     |                                        | п                                                             |                                                      |                                         |  |  |  |  |  |
| OGOUT                                    |                                        |                                                               | 1                                                    | Report a problem?                       |  |  |  |  |  |
|                                          | This applica                           | Clicking 'Select'<br>add existing voter<br>screen with prefil | button will displa<br>or change voter<br>led values. | iy                                      |  |  |  |  |  |

### Note:

- 1. When the new DMV voter registration applicant is from the same town as that of the matched CVRS record clicking the 'Select' button will display the add existing registration form.
- 2. When the new DMV voter registration applicant is from a different town as that of the matched CVRS record clicking the 'Select' button will display the change voter registration form.

## 3.4 Add Existing Voter

The add existing registration form is displayed as shown below complete with prefilled values from DMV and the user can validate and accept the changes for the voter record or can cancel the transaction.

| Connecti                                 | cut voter Registrati              | on System                      |                            |                                 |          |
|------------------------------------------|-----------------------------------|--------------------------------|----------------------------|---------------------------------|----------|
| NAVIGATION MENU                          | Voter Registration » Add Existing | ) Voter                        | Logged in                  | n as: SU / Ansonia QUICK SEARCH | X LOGOUT |
| SU Home Page                             |                                   | Accept                         | Memo Back Cancel           |                                 |          |
| ACTIVITIES                               | General Details                   |                                |                            |                                 |          |
| -Voter Registration<br>Maintain Towndata | Registration Date:                | 07 / 12 / 2016                 | Voter ID:                  | 001193740                       |          |
| Redistrict                               | Voter Name                        |                                | Voter Residence            |                                 |          |
| System                                   |                                   |                                | Residence Address From DMV | South Cliff Street              |          |
| Elections                                | Prefix:                           |                                | Street No.:                | 106                             |          |
| 🗄 Canvass                                | Last Name:                        | Jay                            | Street Name:               | ~                               |          |
| + Local Petitions                        | First Name:                       | Stevie                         | Unit:                      |                                 |          |
|                                          | Middle:                           |                                | Town:                      | Avon                            |          |
|                                          | Suffix:                           |                                | State:                     | СТ                              |          |
|                                          | Date of Dirth:                    | 03 / 25 / 1982                 | Zip Code:                  | 06401 - 1910                    |          |
|                                          | US Citizen:                       | ● Yes ○ No (Note: Read Only)   |                            |                                 |          |
|                                          | Acceptance Criteria               |                                |                            |                                 |          |
| INQUIRIES                                | Permanent Absentee Ballot:        | ⊖Yes ●No                       | Telephone:                 | ( 203 ) 734 - 2779              |          |
| REPORTS                                  | Party Enrollment:                 | Democratic 🗸                   | Gender:                    | Male 🗸                          |          |
| REGISTRAR MAINTENANCE                    | OR Party Other:                   |                                | Type of Registration:      | Mail In 🔽                       |          |
| REMINDERS                                |                                   | Use Residence Address          |                            |                                 |          |
| UPDATES                                  | Residence Status:                 | O Do Not Use Residence Address | Special Status:            | ~                               |          |
| HELP                                     | Signature:                        | • Yes O No (Note: Read Only)   |                            |                                 |          |
| LOGOUT                                   |                                   | (                              |                            |                                 |          |
|                                          | Mailing Address                   |                                |                            |                                 |          |
|                                          | Mailing Address From DMV:         | 80 Indiana St                  |                            |                                 |          |
|                                          | Street No.:                       |                                | Unit:                      |                                 |          |
|                                          | Street Name1/P O Box:             |                                | State:                     | CT 🗸                            | ~        |

This application is best viewed on IE 6.0 or higher with screen resolution of 1280x768 or higher.

|                                      | mailing Addres                   | S FROM UPIV:                                               | 80 Ingiana St      |                 |                                                         |               |                   |  |  |  |  |
|--------------------------------------|----------------------------------|------------------------------------------------------------|--------------------|-----------------|---------------------------------------------------------|---------------|-------------------|--|--|--|--|
| NAVIGATION MENU                      | Street No.:                      |                                                            |                    |                 | Unit:                                                   |               |                   |  |  |  |  |
| SU Home Page                         | Street Name1/P                   | O Box:                                                     |                    |                 | State:                                                  | CT V          |                   |  |  |  |  |
| ACTIVITIES                           | Street Name2:                    |                                                            | 7                  |                 | Zin Code:                                               | 06010.2820    |                   |  |  |  |  |
| -Redistrict                          | Town:<br>(Enter army postal type | e.g. APO/FPO/DPO)                                          | Ansonia            |                 | Country:<br>(Choose "Military" for army postal address) | United States | V                 |  |  |  |  |
| 🗄 System                             | Previous Vote                    | Address                                                    |                    |                 |                                                         |               |                   |  |  |  |  |
| Maintain Voter History     Elections | Street No.:                      |                                                            | 106                |                 | Town:                                                   | Avon          |                   |  |  |  |  |
| E Canvass                            | Street Name:                     |                                                            | South Cliff Street |                 | State Code:                                             | СТ            |                   |  |  |  |  |
| Local Petitions                      | Unit:                            |                                                            |                    |                 | Zip Code:                                               | 06401 - 1910  |                   |  |  |  |  |
|                                      | Reasons                          |                                                            |                    |                 |                                                         |               |                   |  |  |  |  |
|                                      | NVRA:                            | NVRA: V - DMV 🔽                                            |                    |                 |                                                         |               |                   |  |  |  |  |
|                                      | Print Option                     |                                                            |                    | L               | anguage                                                 |               |                   |  |  |  |  |
|                                      | Print Now                        |                                                            |                    | (               | ) English                                               |               |                   |  |  |  |  |
|                                      | O Print Later                    |                                                            |                    | English/Spanish |                                                         |               |                   |  |  |  |  |
|                                      | Effective Date                   |                                                            |                    |                 | Privilege Date                                          |               |                   |  |  |  |  |
| INQUIRIES                            | 07/12/2016                       |                                                            |                    |                 | 07/12/2016                                              |               |                   |  |  |  |  |
| REPORTS                              |                                  | Districts:                                                 | Congressio         | nal:            | Senatorial:                                             | Assembly:     |                   |  |  |  |  |
| REMINDERS                            |                                  | *                                                          | Dist               | trict/Ward      | Precinct                                                | Polling Place |                   |  |  |  |  |
| UPDATES                              |                                  | ۲                                                          | State:             |                 |                                                         |               |                   |  |  |  |  |
| HELP                                 |                                  |                                                            | Local:             |                 |                                                         |               |                   |  |  |  |  |
| LOGOUT                               |                                  |                                                            | Special:           |                 |                                                         |               |                   |  |  |  |  |
|                                      |                                  | * Indicates which poll place will be printed on the letter |                    |                 |                                                         |               |                   |  |  |  |  |
|                                      |                                  |                                                            |                    | Accept          | Memo Back Cancel                                        |               |                   |  |  |  |  |
|                                      |                                  |                                                            |                    |                 |                                                         |               |                   |  |  |  |  |
|                                      |                                  |                                                            |                    |                 |                                                         |               | Report a problem? |  |  |  |  |

voter into the existing town and displays the confirmation screen.

### 3.4.1 Confirmation Screen

Clicking 'Accept' button on the Add Existing Voter screen will display the confirmation screen.

| Connecticu             | t Voter Registration System                         |                                           |                     |
|------------------------|-----------------------------------------------------|-------------------------------------------|---------------------|
| NAVIGATION MENU        | Activities » Voter Registration » Confirmation Page | Logged in as: SU / Wethersfield           | QUICK SEARCH LOGOUT |
| SU Home Page           |                                                     |                                           |                     |
| ACTIVITIES             | (                                                   |                                           |                     |
| Voter Registration     |                                                     |                                           |                     |
| Maintain Towndata      |                                                     |                                           |                     |
| Redistrict             |                                                     | Voter transaction completed successfully. |                     |
| # System               |                                                     |                                           |                     |
| Haintain Voter History |                                                     |                                           |                     |
| Elections              |                                                     |                                           |                     |
| to callvass            |                                                     | Print Letter                              |                     |
|                        | ł                                                   |                                           | Report a problem?   |
| INQUIRIES              |                                                     |                                           |                     |
| REPORTS                |                                                     | Clicking 'Print Letter'                   |                     |
| REGISTRAR MAINTENANCE  |                                                     |                                           |                     |
| REMINDERS              |                                                     | button prints the                         |                     |
| UPDATES                |                                                     | accentance letter                         |                     |
| HELP                   |                                                     |                                           |                     |
| LOGOUT                 |                                                     |                                           |                     |
|                        |                                                     |                                           |                     |

Below is a sample acceptance letter screen shot:

### NOTICE OF ACCEPTANCE OF APPLICATION TO REGISTER TO VOTE

AVISO DE QUE SU SOLICITUD PARA INSCRIBIRSE PARA VOTAR FUE ACEPTADA

# \* A valid form of identification <u>has not</u> been produced or verified with your application for voter registration. Please bring identification with you when you appear to vote at your assigned polling place.

\* Ninguna forma de identificación <u>no ha</u> sido sometida o verificada con su solicitud de incripción para votar. Favor de traer identificación cuando usted asista en el colegio electoral donde usted votara.

| Floyd Mayweather<br>12 Amato Circle<br>Southington CT 06489-4375   |                   | 004373975 |
|--------------------------------------------------------------------|-------------------|-----------|
| 5000000 C1 00469-4575                                              |                   |           |
| <b>Registration Effective Date</b><br>Fecha Vigente de Inscripción | May 06, 2015      |           |
| <b>Date of Notice</b><br>Fecha De Éste Aviso                       | May 06, 2015      |           |
| Date of Birth<br>Fecha de nacimiento                               | February 24, 1977 |           |
| District                                                           | 6                 |           |

## 3.5 Change Voter

The Change Voter registration form is displayed as shown below complete with prefilled values from the DMV and the user can validate and accept the changes or cancel the transaction.

| NAVIGATION MENU                  | Activities» Voter Registration » | Change Voter                                                                    |                        | Logged in as: SU / Ansonia QUICK SEARCH | × LOGOUT |
|----------------------------------|----------------------------------|---------------------------------------------------------------------------------|------------------------|-----------------------------------------|----------|
| SU Home Page                     |                                  | Accept Mer                                                                      | no Back Cancel Duplic  | ate                                     |          |
| ACTIVITIES                       | General Details:                 |                                                                                 |                        |                                         |          |
| -Voter Registration              | Registration Date:               | 01 / 01 / 1800                                                                  | Voter ID:              | 001193740                               |          |
| Redistrict                       | Voter Name:                      |                                                                                 | Voter Residence:       |                                         |          |
| System<br>Maintain Voter History |                                  |                                                                                 | Residence Address From | m DMV                                   |          |
| Elections                        | Prefix:                          |                                                                                 | Street No.:            | 106                                     |          |
| E Canvass                        | Last Name:                       | Jay                                                                             | Street Name:           | South Cliff Street                      |          |
| Local Petitions                  | First Name:                      | Stevie                                                                          | Unit:                  |                                         |          |
|                                  | Middle:                          |                                                                                 | Town:                  | Ansonia                                 |          |
|                                  | Suffix:                          |                                                                                 | State:                 | CT                                      |          |
|                                  | Date of Dirth:                   | 03 / 25 / 1982                                                                  | Zip Code:              | 06401 - 1910                            |          |
|                                  | Acceptance Criteria:             |                                                                                 |                        |                                         |          |
|                                  | Permanent Absentee Ballot:       | ⊖ Yes ● No                                                                      | Telephone:             | ( 203 ) 734 - 2779                      |          |
|                                  | Party Enrollment:                | Democratic V                                                                    | Gender:                | Male 🗸                                  |          |
|                                  | OR Party Other:                  |                                                                                 | Status:                | Active V                                |          |
|                                  | Residence Status:                | <ul> <li>Use Residence Address</li> <li>Do Not Use Residence Address</li> </ul> | Special Status:        | V                                       |          |
| INQUIRIES                        | Mailing Address:                 |                                                                                 |                        |                                         |          |
| REPORTS                          | Mailing Address From DMV:        | 80 Indiana St                                                                   |                        |                                         |          |
| REGISTRAR MAINTENANCE            | Street No.:                      |                                                                                 | Unit:                  |                                         |          |
| REMINDERS                        | Street Name1/P O Box:            |                                                                                 | State:                 | CT 🗸                                    |          |
| HELP                             | Street Name2:                    |                                                                                 | Zip Code:              | 06010-2829                              |          |
| LOGOUT                           | Town:                            | Ansonia                                                                         | Country:               |                                         |          |

This application is best viewed on IE 6.0 or higher with screen resolution of 1280x768 or higher.

| NAVIGATION MENU                  | Street Name1/P                   | O Box:                                                     |           |               | State:                         |                          |                 |          |        |    |  |
|----------------------------------|----------------------------------|------------------------------------------------------------|-----------|---------------|--------------------------------|--------------------------|-----------------|----------|--------|----|--|
| SU Home Page                     | Street Name2:                    |                                                            |           |               | Zip Code:                      |                          | 06010-2829      |          |        |    |  |
| ACTIVITIES                       | Town:<br>(Enter army postal type | e.g. APO/FPO/DPO)                                          | Ansonia   |               | Country:<br>(Choose "Military" | for army postal address) | United States   | s 🗸      |        |    |  |
| -Voter Registration              | Type of Chan                     | ige:                                                       |           |               |                                |                          |                 |          |        |    |  |
| Maintain Towndata     Redistrict | Address                          | Address                                                    |           |               |                                | Name Status              |                 |          |        |    |  |
| System                           |                                  |                                                            | No Change |               | ☑ Other                        |                          |                 |          |        |    |  |
| Elections                        | Reasons:                         |                                                            |           |               |                                |                          |                 |          |        | ÷. |  |
| Canvass     Local Petitions      | Change Reason                    | :                                                          | Voter     | ~             | NVRA:                          | V                        | / - DMV         | ~        |        |    |  |
|                                  | Type of Lette                    | er:                                                        |           |               |                                |                          |                 |          |        |    |  |
|                                  | Voter Change                     |                                                            |           |               | O CVR No                       | tice                     |                 |          |        |    |  |
|                                  | Print Options                    | 5:                                                         |           |               | Language:                      |                          |                 |          |        |    |  |
|                                  | Print Now                        | Print Now                                                  |           |               | O English                      |                          | English/Spanish |          |        |    |  |
|                                  | O Do Not Prin                    | it .                                                       |           |               |                                |                          |                 |          |        |    |  |
|                                  | Effective Dat                    | e:                                                         |           |               | Privilege [                    | Date:                    |                 |          |        | Ē. |  |
| INQUIRIES                        | 07/12/2016                       |                                                            |           |               | 01/01/1800                     |                          |                 |          |        |    |  |
| REPORTS                          |                                  | Districts:                                                 | Congress  | sional: 003   | Senatorial                     | 017                      | Assembly: 104   | 4        |        |    |  |
| REGISTRAR MAINTENANCE            |                                  | *                                                          |           | District/Ward | Precinct                       | Polling Place            | 1               |          | Ê      |    |  |
| REMINDERS                        |                                  | ۲                                                          | State:    | 003           | 01                             | Holy Rosary Ch           | urch 01         |          |        |    |  |
| HELP                             |                                  | 0                                                          | Local:    | 003           | 00                             | Holy Rosay Chu           | urch            |          |        |    |  |
| LOGOUT                           |                                  |                                                            | Special:  |               |                                |                          |                 |          |        |    |  |
|                                  |                                  | * Indicates which poll place will be printed on the letter |           |               |                                |                          |                 |          |        |    |  |
|                                  |                                  |                                                            |           | Accept        | Memo Back Canc                 | el Duplicate             |                 |          |        |    |  |
|                                  |                                  |                                                            |           |               |                                |                          |                 | 1.24.252 | 0.0250 | ~  |  |

Clicking **'Accept'** button registers the voter into the new town and displays the confirmation screen.

### 3.5.1 Confirmation Screen

Clicking the 'Accept' button on the Change Voter screen will display the confirmation screen.

| Connecticu             | t Voter Registration System                         |                                           |                     |
|------------------------|-----------------------------------------------------|-------------------------------------------|---------------------|
| NAVIGATION MENU        | Activities » Voter Registration » Confirmation Page | Logged in as: SU / Wethersfield           | QUICK SEARCH LOGOUT |
| SU Home Page           |                                                     |                                           |                     |
| ACTIVITIES             |                                                     |                                           |                     |
| Voter Registration     |                                                     |                                           |                     |
| 🗉 Maintain Towndata    |                                                     |                                           |                     |
| Redistrict             |                                                     | Voter transaction completed successfully. |                     |
| System                 |                                                     |                                           |                     |
| Maintain Voter History |                                                     |                                           |                     |
| Elections              |                                                     |                                           |                     |
| + Canvass              |                                                     | Drint Letter                              |                     |
|                        | 9                                                   |                                           | Report a problem?   |
| INQUIRIES              |                                                     |                                           |                     |
| REPORTS                |                                                     | Clicking 'Print Letter'                   |                     |
| REGISTRAR MAINTENANCE  |                                                     |                                           |                     |
| REMINDERS              |                                                     | button prints the                         |                     |
| UPDATES                |                                                     | accontance letter                         |                     |
| HELP                   |                                                     |                                           |                     |
| LOGOUT                 |                                                     |                                           |                     |
|                        |                                                     |                                           |                     |

Below is the sample acceptance letter screen shot

### NOTICE OF ACCEPTANCE OF APPLICATION TO REGISTER TO VOTE

AVISO DE QUE SU SOLICITUD PARA INSCRIBIRSE PARA VOTAR FUE ACEPTADA

# \* A valid form of identification <u>has not</u> been produced or verified with your application for voter registration. Please bring identification with you when you appear to vote at your assigned polling place.

\* Ninguna forma de identificación <u>no ha</u> sido sometida o verificada con su solicitud de incripción para votar. Favor de traer identificación cuando usted asista en el colegio electoral donde usted votara.

| Floyd Mayweather                                                   |                   | 004373975 |
|--------------------------------------------------------------------|-------------------|-----------|
| Southington, CT 06489-4375                                         |                   |           |
| <b>Registration Effective Date</b><br>Fecha Vigente de Inscripción | May 06, 2015      |           |
| Date of Notice<br>Fecha De Éste Aviso                              | May 06, 2015      |           |
| Date of Birth<br>Fecha de nacimiento                               | February 24, 1977 |           |
| District                                                           | 6                 |           |

### 3.6 New Voter

Clicking the 'New Voter' button on the CVRS Matched Voter screen will display the new voter registration form complete with prefilled values from DMV.

| Connecticu                           | ut Voter Registrati               | on System                      |                           |                                         |         |
|--------------------------------------|-----------------------------------|--------------------------------|---------------------------|-----------------------------------------|---------|
| NAVIGATION MENU                      | Activities » Voter Registration » | Add New Voter                  |                           | Logged in as: SU / Ansonia QUICK SEARCH | XLOGOUT |
| SU Home Page                         |                                   | Accep                          | t Memo Back Cancel        |                                         | ĥ       |
| ACTIVITIES                           | General Details                   |                                |                           |                                         |         |
| -Voter Registration                  | Registration Date:                | 07 / 12 / 2016                 | Voter ID:                 |                                         |         |
| Maintain Towndata     Redistrict     | DMV ID:                           | 150000605                      | SSN :                     |                                         |         |
| E System                             | Type of Identification:           | DMV ID                         |                           |                                         |         |
| Haintain Voter History     Elections | Voter Name                        |                                | Voter Residence           |                                         |         |
| Canvass                              |                                   |                                | Residence Address From DM | IV                                      |         |
| E Local Petitions                    | Prefix:                           |                                | Street No.:               |                                         |         |
|                                      | Last Name:                        | Јау                            | Street Name:              |                                         | ~       |
|                                      | First Name:                       | Stevie                         | Unit:                     |                                         |         |
|                                      | Middle Name:                      |                                | Town:                     |                                         |         |
|                                      | Suffix:                           |                                | State:                    | СТ                                      |         |
|                                      | Date of Birth:                    | 03/25/1982                     | Zip Code:                 | -                                       |         |
|                                      | US Citizen:                       | ● Yes ○ No (Note: Read Only)   |                           |                                         |         |
|                                      | Acceptance Criteria               |                                |                           |                                         |         |
|                                      | Permanent Absentee Ballot:        | ⊖Yes ●No                       | Telephone:                | ( )                                     |         |
| THOUTDIEC                            | Party Enrollment:                 | Democratic 🗸                   | Gender:                   | Male 🗸                                  |         |
| PEROPTE                              | OR Party Other:                   |                                | Type of Registration:     | Mail In 🔽                               |         |
| REGISTRAR MAINTENANCE                |                                   | Use Residence Address          |                           |                                         |         |
| REMINDERS                            | Residence Status:                 | O Do Not Use Residence Address | Special Status:           | ~                                       |         |
| UPDATES                              | Signature:                        | ● Yes ○ No (Note: Read Only)   |                           |                                         |         |
| HELP                                 | Mailing Address                   |                                |                           |                                         |         |
| LOGOUT                               | Mailing Address From DMV:         | 80 Indiana St                  |                           |                                         | ~       |

This application is best viewed on IE 6.0 or higher with screen resolution of 1280x768 or higher.

| AVIGATION MENU             | Town:<br>(Enter army postal typ | e.g. APO/FPO/DPO) | Ansonia                                      | Country:<br>(Choose "Military" for army postal address) | United States | ~                 |   |
|----------------------------|---------------------------------|-------------------|----------------------------------------------|---------------------------------------------------------|---------------|-------------------|---|
| U Home Page                | Previous Vot                    | er Address        |                                              | Previous Voter Name                                     |               |                   |   |
| CTIVITIES                  | Street No.:                     |                   |                                              | Last Name:                                              |               |                   |   |
| -Voter Registration        | Street Name:                    |                   |                                              | First Name:                                             |               |                   |   |
| Redistrict                 | Unit:                           |                   |                                              | Middle Name:                                            |               |                   |   |
| System                     | Town:                           |                   |                                              | Suffix:                                                 |               |                   |   |
| Elections                  | State:                          |                   | V                                            |                                                         |               |                   |   |
| Canvass<br>Local Petitions | Zip Code:                       |                   |                                              |                                                         |               |                   |   |
|                            | Reasons                         |                   |                                              |                                                         |               |                   |   |
|                            | NVRA:                           |                   | V - DMV                                      |                                                         |               |                   |   |
|                            | Print Option                    |                   |                                              | Language                                                |               |                   |   |
|                            | Print Now                       |                   |                                              | O English                                               |               |                   |   |
|                            | O Print Later                   |                   |                                              | English/Spanish                                         |               |                   |   |
|                            | Effective Dat                   | e                 |                                              | Privilege Date                                          |               |                   |   |
|                            | 07/12/2016                      |                   |                                              | 07/12/2016                                              |               |                   |   |
|                            |                                 | Districts:        | Congressional:                               | Senatorial:                                             | Assembly:     |                   |   |
|                            |                                 | *                 | District/Ward                                | Precinct                                                | Polling Place |                   |   |
| IQUIRIES                   |                                 | ۲                 | State:                                       |                                                         |               |                   |   |
| PORTS                      |                                 |                   | Local:                                       |                                                         |               |                   |   |
| EGISTRAR MAINTENANCE       |                                 |                   | Special:                                     |                                                         |               |                   |   |
| EMINDERS                   |                                 |                   | * Indice                                     | ates which poll place will be printed on the letter     |               |                   |   |
| PDATES                     |                                 |                   | Ace                                          | cept Memo Back Cancel                                   |               |                   |   |
| ELP                        |                                 |                   |                                              |                                                         |               |                   |   |
| OGOUT                      |                                 |                   |                                              |                                                         |               | Report a problem? | _ |
|                            |                                 | This              | application is best viewed on IE 6.0 or high | ith screen resolution of 1280x768 or higher.            |               |                   |   |
|                            |                                 |                   | t t                                          | -                                                       |               |                   |   |
|                            |                                 |                   |                                              |                                                         |               |                   |   |

### 3.6.1 Confirmation Screen

Clicking the 'Accept' button on the New Voter screen will display the confirmation screen.

| Connecticu             | t Voter Registration System                         |                                           |                          |
|------------------------|-----------------------------------------------------|-------------------------------------------|--------------------------|
| NAVIGATION MENU        | Activities » Voter Registration » Confirmation Page | Logged in as: SU / Wethersfield           | QUICK SEARCH LOGOUT      |
| SU Home Page           |                                                     |                                           |                          |
| ACTIVITIES             |                                                     |                                           |                          |
| Voter Registration     |                                                     |                                           |                          |
| Maintain Towndata      |                                                     |                                           |                          |
| Redistrict             |                                                     | Voter transaction completed successfully. |                          |
| System                 |                                                     |                                           |                          |
| Maintain Voter History |                                                     |                                           |                          |
| E Convoc               |                                                     |                                           |                          |
| E Local Petitions      |                                                     | Print Letter                              |                          |
|                        | 1                                                   |                                           | <u>Report a problem?</u> |
| INQUIRIES              |                                                     |                                           |                          |
| REPORTS                |                                                     | Clicking 'Print Letter'                   |                          |
| REGISTRAR MAINTENANCE  |                                                     |                                           |                          |
| REMINDERS              |                                                     | button prints the                         |                          |
| UPDATES                |                                                     | accentance letter                         |                          |
| HELP                   |                                                     | deceptance retter.                        |                          |
| LOGOUT                 |                                                     |                                           |                          |
|                        |                                                     |                                           |                          |

Below is the sample acceptance letter screen shot

#### NOTICE OF ACCEPTANCE OF APPLICATION TO REGISTER TO VOTE

AVISO DE QUE SU SOLICITUD PARA INSCRIBIRSE PARA VOTAR FUE ACEPTADA

# \* A valid form of identification <u>has not</u> been produced or verified with your application for voter registration. Please bring identification with you when you appear to vote at your assigned polling place.

\* Ninguna forma de identificación <u>no ha</u> sido sometida o verificada con su solicitud de incripción para votar. Favor de traer identificación cuando usted asista en el colegio electoral donde usted votara.

| Floyd Mayweather                                                   |                   | 004373975 |
|--------------------------------------------------------------------|-------------------|-----------|
| Southington, CT 06489-4375                                         |                   |           |
| <b>Registration Effective Date</b><br>Fecha Vigente de Inscripción | May 06, 2015      |           |
| Date of Notice<br>Fecha De Éste Aviso                              | May 06, 2015      |           |
| Date of Birth<br>Fecha de nacimiento                               | February 24, 1977 |           |
| District                                                           | 6                 |           |

# 4. DMV Change Address

To access the change of address requests section login as a **Registrar** / **SU** and navigate to **Reminders** and click '**Review**' button for the '**There are XX** '**DMV Change of Address' applications to be processed**' section.. The system will display the list of DMV change of address requests.

## 4.1 DMV Change of Address Request Screen

Connecticut Voter Registration System Reminders » DMV change of address Logged in as: SU / Plainville QUICK SEARCH RLOGOUT SU Home Page **Applications Search Criteria** ACTIVITIES First Name Date Of Birth ReferenceId Id Last Name Voter Registration m/dd/yyyy) Maintain Towndata Get All arch Re Redistrict + System Print List Haintain Voter History 1 to 1 of 1 Elections Applications from DMV Change of address E Canvass DMV Id Last Name First Name Residence Address Date Of Birth Received Date E Local Petitions 150000605 60 State St, Wethersfield 06161 03/25/1982 07/11/2016 12:00 AM Jay Stevie Go to Print List Report a prob Clicking 'Print List' will Clicking 'Go to VR' button generate a report with a will display the details of INOUIRIES list of DMV Change of DMV Change of Address REPORTS REGISTRAR MAINTENANCE Address voters. Voter request with a list of REMINDERS townwide matched records UPDATES HELP from CVRS. LOGOUT This application is best viewed on IE 6.0 or higher with screen resolution of 1280x768 or higher

Below is the screen shot for the list of DMV Change of Address requests.

## 4.2 Change of Address within the same town

If the DMV change of address record matches with a CVRS record within the same town the user can click the 'Select' button and proceed to the compare screen and process the record.

If no matched records are found the user can click the 'No Action Required' button and remove the record from the dashboard.

The screen below displays the DMV voter details and a list of all townwide CVRS matched records.

| NAVIGATION MENU                                                                                                   | Reminders » DMV change of address » I               | SU / Wethersfiel                                 |                     |                                    |                      |                      |            |  |
|----------------------------------------------------------------------------------------------------|-----------------------------------------------------|--------------------------------------------------|---------------------|------------------------------------|----------------------|----------------------|------------|--|
| SU Home Page                                                                                                    |                                                     | Select Back Display Signature No Action Required |                     |                                    |                      |                      |            |  |
| ACTIVITIES                                                                                                    |                                                     |                                                  |                     |                                    | r                    | emoves               | the record |  |
| INQUIRIES                                                                                                    |                                                     |                                                  | Dn                  | nv Voter Information               |                      |                      | 1 1        |  |
| -Voter Information                                                                                                | Reference Id:                                       | 94                                               |                     | Received Date:                     | 07/13/2016           | rom dasl             | iboard.    |  |
| -Election Day Inquiry<br>-Town Polling Place<br>-Voter Petition History<br>-Town Street<br>-Voter Absentee Ballot | Name:                                               | Bill Sr Gates                                    | 2010 044 044 02,020 | Driver's License Number:           | 010000236            |                      |            |  |
|                                                                                                    | Residence Address:                                  | 58 State, Wether                                 | sfield 06109        | Previous Address:                  | 38 State, Wethersfie | ld                   |            |  |
|                                                                                                    | Date of Birth:                                      | 01/01/1961                                       |                     |                                    | Qay                  | 10 <sup>ma</sup>     |            |  |
|                                                                                                    |                                                     |                                                  | CVRS M              | atched Voters - Select Voter       |                      |                      |            |  |
|                                                                                                    | Colort Channel Last First Name                      | Middle Suffix                                    | Date of<br>Birth    | Residence Address                  | Voter II             | Registration<br>Date | DMV Id     |  |
|                                                                                                    | all all                                             |                                                  | 01/01/1961 1        | 00A Adolph Place, Bridgeport       | 00418247             | 4 10/01/2012         |            |  |
| displays the com<br>with DMV voter<br>the left side and<br>details on the rig                                     | pare screen<br>details on<br>CVRS voter<br>ht side. | Sel                                              | ect Back Di         | splay Signature No Action Required |                      | <u>Report a pro</u>  | blem?      |  |
| details on the rig                                                                                                | ht side.                                            |                                                  |                     |                                    |                      |                      |            |  |

### 4.2.1 Change of Address Compare Screen

The screen below compares the data of a DMV voter who changed address within the same town and the matched CVRS voter data.

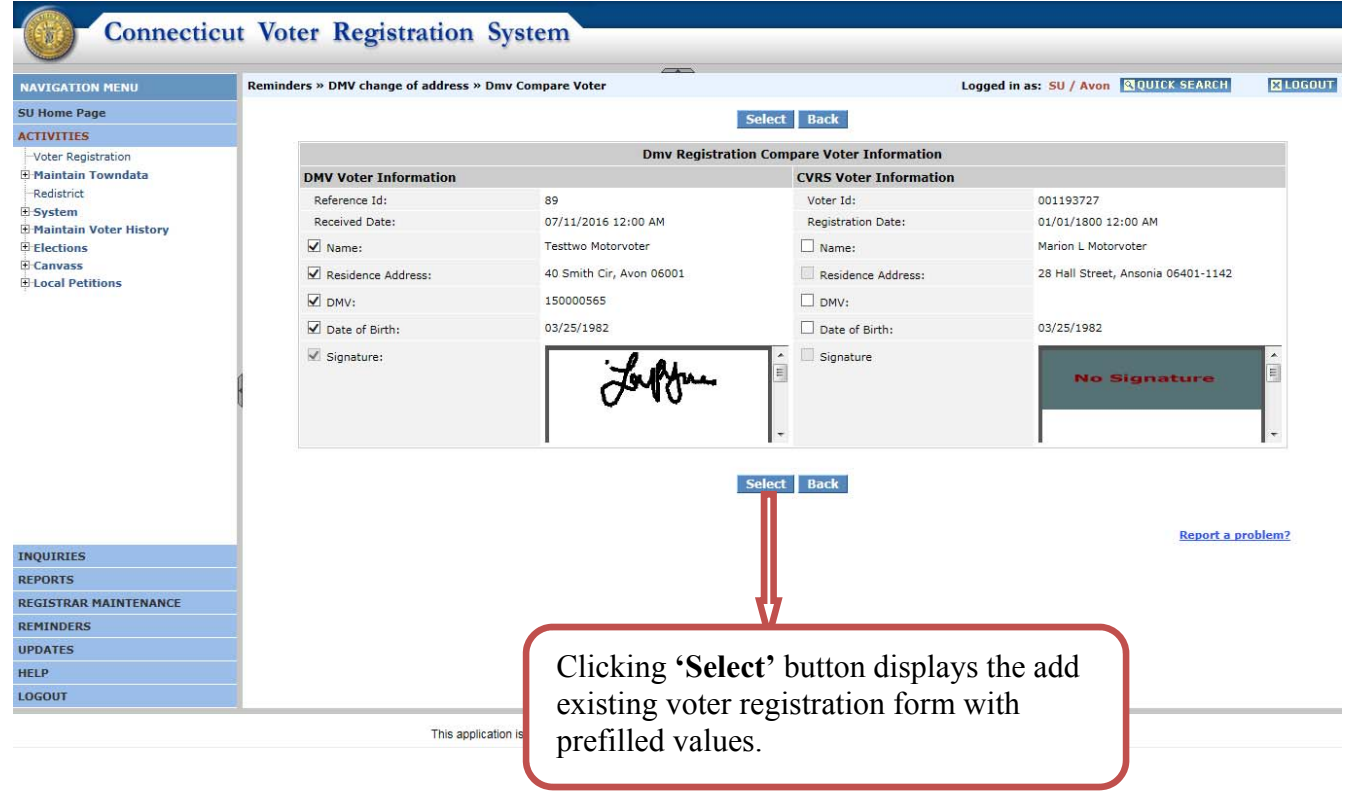

## 4.2.2 Existing Voter Registration Form

Clicking the 'Select' button will display the Add Existing Voter screen as shown below.

| NAVIGATION MENU       | Voter Registration » Add Existin | g Voter                      | Logge                      | d in as: SU / Avon QUICK SEARCH | X LOGOUT |
|-----------------------|----------------------------------|------------------------------|----------------------------|---------------------------------|----------|
| SU Home Page          |                                  | Accept                       | Memo Back Cancel           |                                 |          |
| ACTIVITIES            | General Details                  |                              |                            |                                 |          |
| -Voter Registration   | Registration Date:               | 07 / 12 / 2016               | Voter ID:                  | 001193727                       |          |
| Redistrict            | Voter Name                       |                              | Voter Residence            |                                 |          |
| 🗄 System              |                                  |                              | Residence Address From DMV | 40 Smith Cir                    |          |
| Elections             | Prefix:                          |                              | Street No.:                |                                 |          |
| 🗄 Canvass             | Last Name:                       | Motorvoter                   | Street Name:               | ~                               |          |
| Local Petitions       | First Name:                      | Testtwo                      | Unit:                      |                                 |          |
|                       | Middle:                          |                              | Town:                      | Avon                            |          |
|                       | Suffix:                          |                              | State:                     | CT                              |          |
|                       | Date of Dirth:                   | 03 / 25 / 1982               | Zip Code:                  | 06001 -                         |          |
|                       | US Citizen:                      | • Yes O No (Note: Read Only) |                            |                                 |          |
|                       | Acceptance Criteria              |                              |                            |                                 |          |
|                       | Permanent Absentee Ballot:       | ⊖Yes ●No                     | Telephone:                 | ( 203 ) 735 - 1478              |          |
|                       | Party Enrollment:                | Unaffiliated 🗸               | Gender:                    | Unknown 🗸                       |          |
|                       | OR Party Other:                  |                              | Type of Registration:      | Mail In 🔽                       |          |
| INQUIRIES             | Residence Status:                | Use Residence Address        | Special Status:            | ~                               |          |
| REPORTS               |                                  | Do Not Use Residence Address |                            |                                 |          |
| REGISTRAR MAINTENANCE | Signature:                       | ● Yes ○ No (Note: Read Only) |                            |                                 |          |
| REMINDERS             | Mailing Address                  |                              |                            |                                 |          |
| UPDATES               | Street No.:                      |                              | Unit:                      |                                 |          |
| HELP                  | Street Name1/P O Box:            |                              | State:                     |                                 |          |
| LOGOUT                | Street Name2:                    |                              | Zip Code:                  |                                 |          |

This application is best viewed on IE 6.0 or higher with screen resolution of 1280x768 or higher.

|                                      | Maning Augres                        | 5                               |             |               |                                                         |               |                  |   |
|--------------------------------------|--------------------------------------|---------------------------------|-------------|---------------|---------------------------------------------------------|---------------|------------------|---|
| NAVIGATION MENU                      | Street No.:                          |                                 |             |               | Unit:                                                   |               |                  |   |
| SU Home Page                         | Street Name1/P O                     | Box:                            |             |               | State:                                                  | V             |                  |   |
| -Voter Registration                  | Street Name2:                        |                                 |             |               | Zip Code:                                               |               |                  |   |
| Maintain Towndata<br>Redistrict      | Town:<br>(Enter army postal type e.g | , APO/FPO/DPO)                  |             |               | Country:<br>(Choose "Military" for army postal address) | United States | ×                |   |
| System                               | Previous Voter                       | Address                         |             |               |                                                         |               |                  |   |
| Maintain Voter History     Elections | Street No.:                          |                                 | 28          |               | Town:                                                   | Ansonia       |                  |   |
| Canvass                              | Street Name:                         |                                 | Hall Street |               | State Code:                                             | ст            |                  |   |
| Local Petitions                      | Unit:                                |                                 |             |               | Zip Code:                                               | 06401 - 1142  |                  |   |
|                                      | Reasons                              |                                 |             |               |                                                         |               |                  |   |
|                                      | NVRA:                                |                                 | V - DMV     | ~             |                                                         |               |                  |   |
|                                      | Print Option                         |                                 |             | I             | anguage                                                 |               |                  |   |
|                                      | Print Now                            |                                 |             |               | English                                                 |               |                  |   |
|                                      | O Print Later                        | O Print Later O English/Spanish |             |               |                                                         |               |                  |   |
|                                      | Effective Date                       |                                 |             |               | Privilege Date                                          |               |                  |   |
|                                      | 07/12/2016                           |                                 |             |               | 07/12/2016                                              |               |                  |   |
|                                      |                                      | Districts:                      | Congress    | ional:        | Senatorial:                                             | Assembly:     |                  |   |
|                                      |                                      | *                               | D           | istrict/Ward  | Precinct                                                | Polling Place |                  |   |
| QUIRIES                              |                                      | ۲                               | State:      |               |                                                         |               |                  |   |
| EPORTS                               |                                      |                                 | Local:      |               |                                                         |               |                  |   |
| EGISTRAR MAINTENANCE                 |                                      |                                 | Special:    |               |                                                         |               |                  |   |
| MINDERS                              |                                      |                                 |             | * Indicates w | hich poll place will be printed on the letter           |               |                  |   |
| PDATES                               |                                      |                                 |             | Accept        | Memo Back Cancel                                        |               |                  |   |
| ELP                                  |                                      |                                 |             |               |                                                         |               |                  |   |
| DGOUT                                |                                      |                                 |             |               |                                                         |               | Papart a problem | 2 |

This application is best viewed on IE 6.0 or higher with screen resolution of 1280x768 or higher.

### 4.2.3 Confirmation Screen

If all the changes are acceptable the user clicks the 'Accept' button on the Add Existing Voter screen and the system will display the below confirmation screen.

| Connecticu                                                                                                    | t Voter Registration System                         |                                                                           |                      |
|----------------------------------------------------------------------------------------------------|-----------------------------------------------------|---------------------------------------------------------------------------|----------------------|
| NAVIGATION MENU                                                                                                    | Activities » Voter Registration » Confirmation Page | Logged in as: SU / Wethersfield                                           | QUICK SEARCH KLOGOUT |
| SU Home Page                                                                                                    |                                                     |                                                                           |                      |
| ACTIVITIES  Voter Registration  Maintain Towndata  Redistrict  System  Maintain Voter History Elections  Canvass  Local Petitions |                                                     | Voter transaction completed successfully.                                 | Report a problem?    |
| INQUIRIES<br>REPORTS<br>REGISTRAR MAINTENANCE<br>REMINDERS<br>UPDATES<br>HELP<br>LOGOUT                                           |                                                     | Clicking <b>'Print Letter'</b><br>button prints the<br>acceptance letter. |                      |

### Below is a sample acceptance letter

#### NOTICE OF ACCEPTANCE OF APPLICATION TO REGISTER TO VOTE

AVISO DE QUE SU SOLICITUD PARA INSCRIBIRSE PARA VOTAR FUE ACEPTADA

- \* A valid form of identification <u>has not</u> been produced or verified with your application for voter registration. Please bring identification with you when you appear to vote at your assigned polling place.
- \* Ninguna forma de identificación <u>no ha</u> sido sometida o verificada con su solicitud de incripción para votar. Favor de traer identificación cuando usted asista en el colegio electoral donde usted votara.

|                   | 004373975                                                     |
|-------------------|---------------------------------------------------------------|
|                   | 001070370                                                     |
|                   |                                                               |
| May 06, 2015      |                                                               |
|                   |                                                               |
| May 06, 2015      |                                                               |
| February 24, 1977 |                                                               |
| 6                 |                                                               |
|                   | May 06, 2015<br>May 06, 2015<br><b>February 24, 1977</b><br>6 |

\_\_\_\_\_

## 4.3 Moved Out of Town

If the voter moves from one address to a different address in another town, the original town of residence will remove the voter from their voter list by making the voter "**Off**" status. Once the voter is made "off" in the original town the voter will be available in the new town of residence for registration. Below is the screen shot for the DMV voter record whose new town of residence is different from the original town.

| IGATION MENU                                                   |          | Reminde              | ers » DM\                  | / change of a                | address » Dm                   | v Select Vot                | er            |                                 | Logged in as: SU / Weth                                               | ersfield QUI      | CK SEARCH            | LOGO         |
|----------------------------------------------------------------|----------|----------------------|----------------------------|------------------------------|--------------------------------|-----------------------------|---------------|---------------------------------|-----------------------------------------------------------------------|-------------------|----------------------|--------------|
| ome Page                                                       |          |                      |                            |                              |                                | Update                      | voter w       | ith Off statu                   | Back Display Signature No Action Required                             |                   |                      |              |
| ITIES                                                          |          |                      |                            |                              |                                |                             |               |                                 | Dmy Votor Information                                                 |                   |                      |              |
| RIES                                                           |          |                      | Deference                  | a Tela                       |                                | 04                          |               |                                 | Descived Dates 07/1                                                   | 2/2016 12:00 AM   |                      |              |
| Information                                                    |          |                      | Name:                      | c 10.                        |                                | Bill Sr Ga                  | ates          |                                 | Driver's License Number: 0100                                         | 00236             |                      |              |
| olling Place                                                   |          |                      | Residenc                   | e Address:                   |                                | 58 State                    | . Ansonia     | 06109                           | Previous Address: 38 St                                               | ate. Wethersfield |                      |              |
| Voter Petition History<br>Town Street<br>Voter Absentee Ballot | r.<br>It |                      | Date of B                  | irth:                        |                                | 01/01/19                    | 961           |                                 | Signature:                                                            | Ful               | ynn.                 | • •          |
|                                                                | 6        |                      |                            |                              |                                |                             | CVRS          | 6 Matched Voters - Select Voter |                                                                       |                   |                      |              |
|                                                                |          | Select               | Status                     | Last<br>Name                 | First<br>Name                  | Middle<br>Name              | Suffix        | Date of<br>Birth                | Residence Address                                                     | Voter ID          | Registration<br>Date | DMV I        |
|                                                                |          | ۲                    | Α                          | Gates                        | Bill                           |                             |               | 01/01/1961                      | 100A Adolph Place, Bridgeport                                         | 004182474         | 10/01/2012           |              |
| R MAINTENANCE                                                  |          |                      |                            |                              |                                |                             | Í             |                                 |                                                                       |                   | <u>Report a pro</u>  | <u>blem?</u> |
| т                                                              |          | Usei<br>with<br>char | r can<br><b>Of</b> finge v | i make<br>f statu<br>voter r | e the v<br>is' but<br>registra | oter '<br>ton. T<br>ation s | Off'<br>The s | by cli<br>system<br>on with     | cking 'Update voter<br>then navigates to the<br>voter status as 'Off' |                   |                      |              |

Below is a screen shot for a DMV move out of town record. The user can confirm the new address and after updating the voter status as 'Off', the user will print a confirmation of removal to be sent to the voter. Once complete, the new town user will see the voter record in **Reminders -> New DMV Voter Registration** section.

| Conne                   | ecticut Voter Registration System             |                                                         |                                   |       |
|-------------------------|-----------------------------------------------|---------------------------------------------------------|-----------------------------------|-------|
| NAVIGATION MENU         | Activities» Voter Registration » Change Voter | Logged in a                                             | s: SU / Wethersfield QUICK SEARCH | DGOUT |
| SU Home Page            | Accept Men                                    | o Back Cancel Duplicate                                 |                                   |       |
| ACTIVITIES              | Consul Dataile                                |                                                         |                                   |       |
| INQUIRIES               | (a) (DMV) New Address - Internet Explorer     | Voter ID:                                               | 004182474                         |       |
| -Voter Information      | (DMV) New Address                             | Voter Residence:                                        |                                   |       |
| Town Polling Place      | *Line1: 58 State                              | Street No.:                                             | 100A                              |       |
| -Voter Petition History | Line2: Ansonia, CT 06109                      | Street Name:                                            | ×                                 |       |
| Voter Absentee Ballot   | Line3:                                        | Unit:                                                   |                                   |       |
|                         | *Required fields                              | Town:                                                   | Bridgeport                        |       |
|                         |                                               | State:                                                  | СТ                                |       |
|                         | Report a problem?                             | Zip Code:                                               | 00000 - 0000                      |       |
|                         | U U U U U U U U U U U U U U U U U U U         | Telephone: (<br>Gender:                                 | )                                 |       |
|                         |                                               | Status:                                                 | Off V                             |       |
| REPORTS USE             | er has to click <b>'Return'</b> button and    |                                                         |                                   |       |
| registran the           | n click <b>'Accent'</b> on the change voter   | Special Status:                                         | ~                                 |       |
| REMINDERS               | and the malve the vector (Off) status In      |                                                         |                                   |       |
| UPDATES SCIO            | een to make the voter 'OII' status. In        |                                                         |                                   |       |
| LOGOUT the              | confirmation screen user can print            | Unit:                                                   |                                   |       |
| the                     | • DMV Letter'                                 | State:                                                  | ×                                 |       |
| the                     |                                               | Zip Code:                                               |                                   |       |
|                         |                                               | Country:<br>(Choose "Military" for army postal address) | United States                     |       |

Once the voter is made "off" this voter will be available in the 'There are XX 'new DMV voter registration' Applications to be processed' section on the new town and the user can process the record as a new voter.

# 5. DMV Inquiries

To access the **'DMV Inquiries'** function, login as a **Registrar / SU** and navigate to the **Inquiries** screen and click the **'Inquiries**' link. The system will display the DMV Inquiries screen.

## 5.1 Inquiries Screen

The user selects the required criteria and searches for the required information.

|                        | Inquiries » DMV Voter Info | ormation          |                         | Logged in as: SU / Southington | N QUICK SEARCH | K LOG  |
|------------------------|----------------------------|-------------------|-------------------------|--------------------------------|----------------|--------|
| U Home Page            |                            | 0.000             | 0.000                   |                                |                |        |
| CTIVITIES              | DMV Yes                    | O DMV No          | O DMV Change            |                                |                |        |
| NQUIRIES               | Last Name                  | :                 | DMV ID                  | :                              |                |        |
| -Voter Information     | First Name                 | :                 |                         |                                |                |        |
| Election Day Inquiry   | Date of Birth              | :// (mm/dd/yyyy)  |                         |                                |                |        |
| Town Polling Place     |                            |                   |                         |                                |                |        |
| Town Street            |                            |                   | Search Clear            |                                |                |        |
| -Voter Absentee Ballot |                            |                   |                         |                                |                |        |
| DMV Inquires           |                            |                   |                         |                                |                |        |
|                        |                            |                   |                         |                                |                |        |
|                        |                            |                   | JL                      |                                | Report a pr    | oblem? |
|                        |                            |                   | V                       |                                |                |        |
|                        | 1                          |                   | V                       |                                |                |        |
|                        | ų                          |                   |                         |                                |                |        |
|                        |                            | Select the requir | red request type        | and enter                      |                |        |
|                        |                            | Beleet the requi  | ieu iequest type        |                                |                |        |
|                        | _                          | the search criter | ia and click <b>'Se</b> | arch'                          |                |        |
| EPORTS                 |                            | 1 44              |                         |                                |                |        |
| EGISTRAR MAINTENANCE   |                            | button.           |                         |                                |                |        |
| EMINDERS               |                            |                   |                         |                                |                |        |
| PDATES                 |                            |                   |                         |                                |                |        |
| ELP                    |                            |                   |                         |                                |                |        |
|                        |                            |                   |                         |                                |                |        |

## 5.2 Search Results Screen

After clicking the 'Search' button the search results screen will display matching records as shown below.

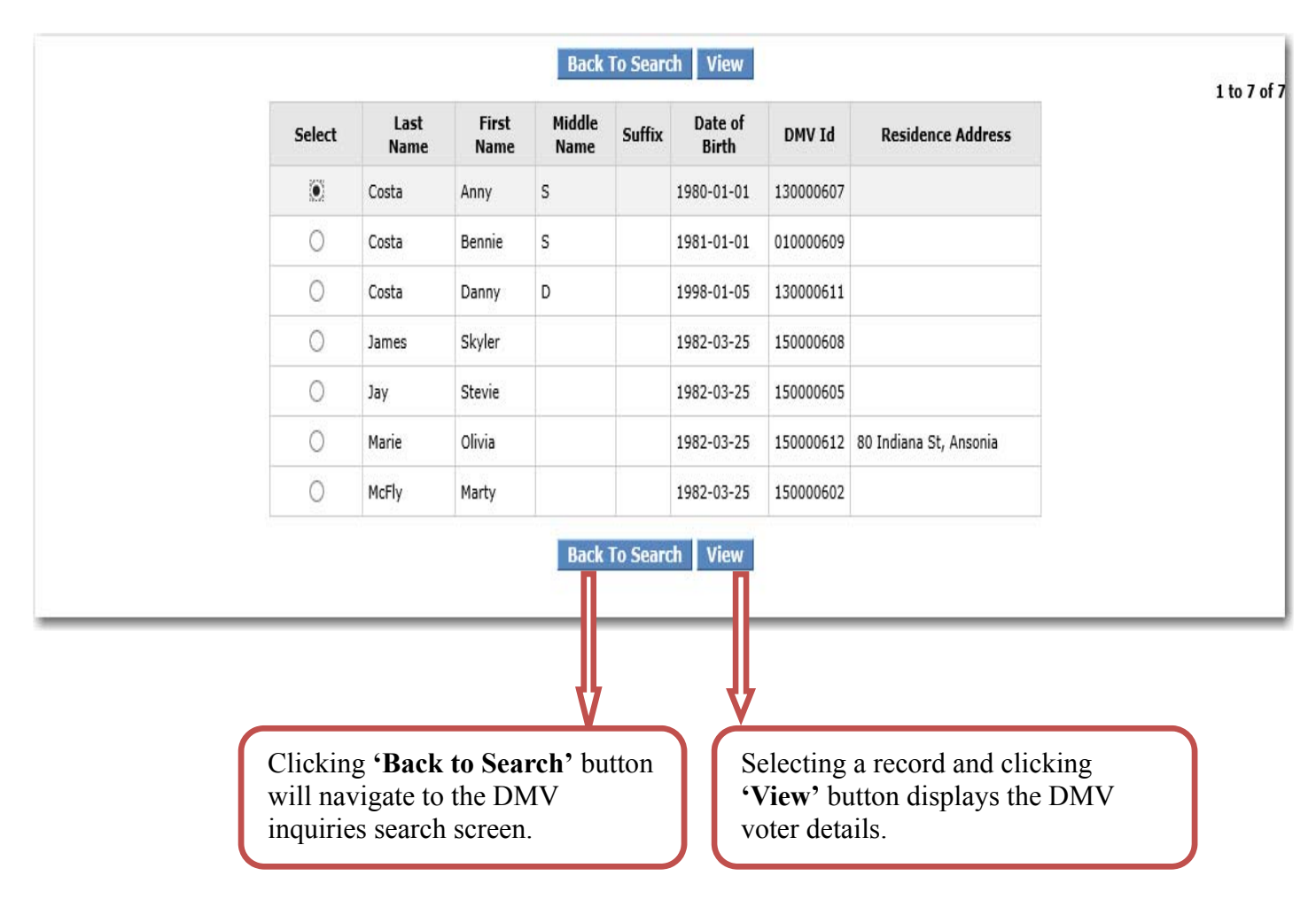

### 5.3 View Voter Screen

After clicking the 'View' button the system will display the voter information as displayed in the below screen.

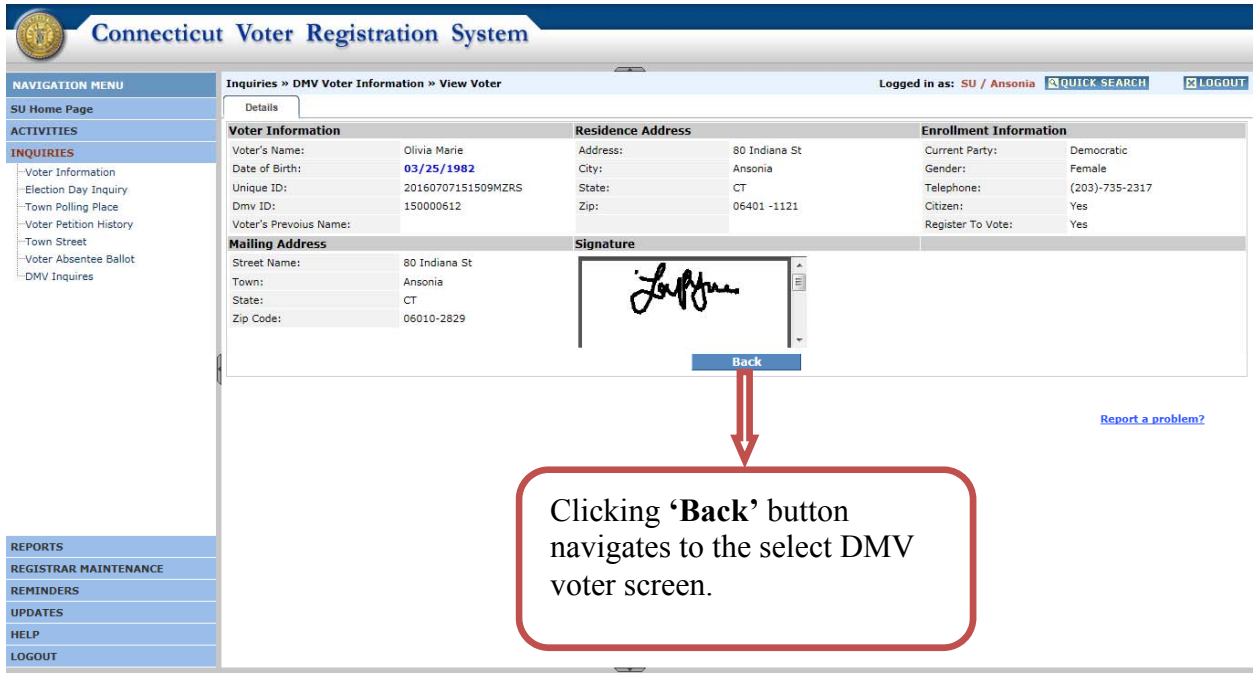

This application is best viewed on IE 6.0 or higher with screen resolution of 1280x768 or higher.

# 6 Reports

For the DMV interface the system generates the 3 reports below.

- 1. DMV Registration Summary List. (SU only)
- 2. DMV Registration Detailed List. (SU only)
- 3. DMV Registration List. (Registrar only).

## 6.1 DMV Registration Summary List

To access the DMV Registration Summary List report login as SU and navigate to the SU Home Page - > DMV Registration Summary List. The below screen will be displayed and the user can select the Date Range to generate the DMV Registration Summary List Report.

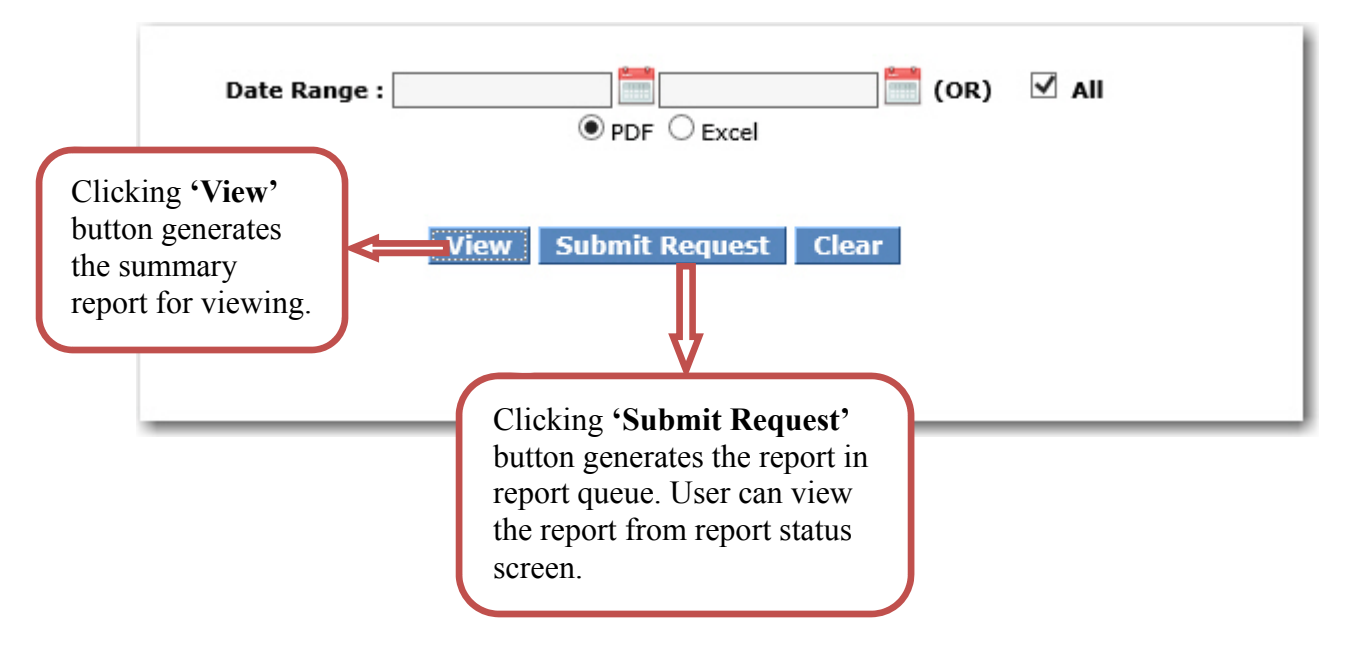

Note: Date Range is optional. The user can either select Date Range or select 'All'.

Following is the confirmation screen for when a request is submitted.

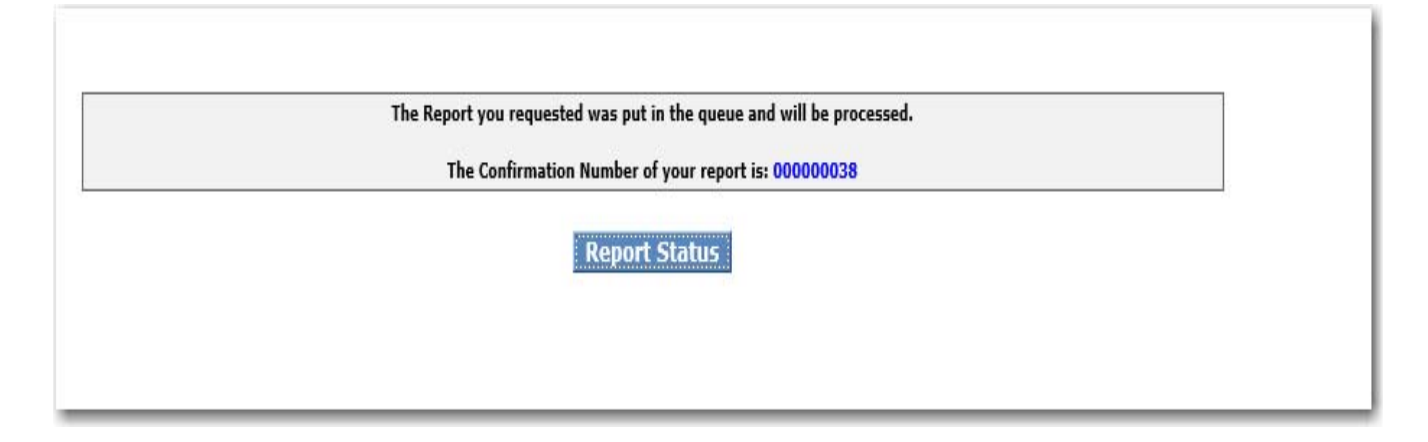

Below is a sample screen shot for DMV registration summary report. In this report both New DMV registration requests and DMV Change Requests summaries will be displayed. The report displays the total requests received, processed and pending.

| DMV VOTER REGISTRATION SUMMARY LIST<br>Printed as of 07/13/2016 03:37 PM |                       |                      |                          |                                  |                                     |                                  |                                     |
|--------------------------------------------------------------------------|-----------------------|----------------------|--------------------------|----------------------------------|-------------------------------------|----------------------------------|-------------------------------------|
| TOWN                                                                     | TOTAL YES<br>REQUESTS | TOTAL NO<br>REQUESTS | TOTAL CHANGE<br>REQUESTS | TOTAL YES<br>UPDATED<br>REQUESTS | TOTAL CHANGE<br>UPDATED<br>REQUESTS | TOTAL YES<br>PENDING<br>REQUESTS | TOTAL CHANGE<br>PENDING<br>REQUESTS |
| Andover                                                                  | 0                     | 0                    | 0                        | 0                                | 0                                   | 0                                | 0                                   |
| Ansonia                                                                  | 9                     | 3                    | 1                        | 0                                | 0                                   | 9                                | 1                                   |
| Ashford                                                                  | 0                     | 0                    | 0                        | 0                                | 0                                   | 0                                | 0                                   |
| Avon                                                                     | 0                     | 0                    | 1                        | 0                                | 0                                   | 0                                | 1                                   |
| Barkhamsted                                                              | 0                     | 0                    | 0                        | 0                                | 0                                   | 0                                | 0                                   |
| Beacon Falls                                                             | 0                     | 0                    | 0                        | 0                                | 0                                   | 0                                | 0                                   |
| Berlin                                                                   | 0                     | 0                    | 0                        | 0                                | 0                                   | 0                                | 0                                   |
| Bethany                                                                  | 0                     | 0                    | 0                        | 0                                | 0                                   | 0                                | 0                                   |
| Bethel                                                                   | 0                     | 0                    | 0                        | 0                                | 0                                   | 0                                | 0                                   |
| Bethlehem                                                                | 0                     | 0                    | 0                        | 0                                | 0                                   | 0                                | 0                                   |
| Bloomfield                                                               | 0                     | 0                    | 0                        | 0                                | 0                                   | 0                                | 0                                   |
|                                                                          |                       |                      |                          |                                  |                                     |                                  |                                     |

| TOWN              | TOTAL YES<br>REQUESTS | TOTAL NO<br>REQUESTS | TOTAL CHANGE<br>REQUESTS | E TOTAL YES<br>UPDATED<br>REQUESTS | TOTAL CHANGE<br>UPDATED<br>REQUESTS | TOTAL YES<br>PENDING<br>REQUESTS | TOTAL CHANGE<br>PENDING<br>REQUESTS |
|-------------------|-----------------------|----------------------|--------------------------|------------------------------------|-------------------------------------|----------------------------------|-------------------------------------|
| Winchester        | 0                     | 0                    | 0                        | 0                                  | 0                                   | 0                                | 0                                   |
| Windham           | 0                     | 0                    | 0                        | 0                                  | 0                                   | 0                                | 0                                   |
| Windsor           | 0                     | 0                    | 0                        | 0                                  | 0                                   | 0                                | 0                                   |
| Windsor Locks     | 0                     | 0                    | 0                        | 0                                  | 0                                   | 0                                | 0                                   |
| Wolcott           | 0                     | 0                    | 0                        | 0                                  | 0                                   | 0                                | 0                                   |
| Woodbridge        | 0                     | 0                    | 0                        | 0                                  | 0                                   | 0                                | 0                                   |
| Woodbury          | 0                     | 0                    | 0                        | 0                                  | 0                                   | 0                                | 0                                   |
| Woodstock         | 0                     | 0                    | 0                        | 0                                  | 0                                   | 0                                | 0                                   |
| Summary:          |                       |                      |                          |                                    |                                     |                                  |                                     |
| Total yes request | s :                   | 9                    |                          |                                    |                                     |                                  |                                     |
| Total no requests | 3                     | 3                    |                          |                                    |                                     |                                  |                                     |
| Total change requ | uests :               | 6                    |                          |                                    |                                     |                                  |                                     |
| Total yes updated | l requests :          | 0                    |                          |                                    |                                     |                                  |                                     |
| Total change upd  | ated requests :       | 0                    |                          |                                    |                                     |                                  |                                     |
| Total yes pending | g requests :          | 9                    |                          |                                    |                                     |                                  |                                     |
| Total change pen  | ding requests :       | 6                    |                          |                                    |                                     |                                  |                                     |

## 6.2 DMV Registration Detail List

To access the DMV Registration Detail List report login as SU and navigate to the SU Home Page -> DMV Registration Detail List and the below screen will be displayed and the user can select either the New DMV registrations or the DMV Change requests. Select the Start and End Date to get the DMV Registration Detail List report.

Note: The Request Type is mandatory and Date Range is optional.

| Reports » Connecticut Voter Registration System | n                                                                                             | Logged in as: SU / Southington QQUICK SE  | EARCH XLOGOUT    |
|-------------------------------------------------|-----------------------------------------------------------------------------------------------|-------------------------------------------|------------------|
| Request Type                                    | Start Date                                                                                    | End Date                                  |                  |
| DMV Yes                                         |                                                                                               |                                           |                  |
| O DMV Change                                    |                                                                                               |                                           |                  |
|                                                 | Submit Requ                                                                                   | est Clear                                 | eport a problem? |
| Click<br>repo-<br>unde                          | cing <b>'Submit Request'</b> but<br>rt in report queue. User ca<br>er the report status page. | utton generates the<br>in view the report |                  |

Clicking 'Submit Request' button, the system will display the following screen. To view the Report user can click on 'Report Status' button.

| The Report you requested was put in the queue and will be processed. |  |
|----------------------------------------------------------------------|--|
| The Confirmation Number of your report is: 000000039                 |  |
|                                                                      |  |

After clicking on the report id the system will open the DMV Registration Detail List. The report will have voter information such as name, residence address, date of birth, registered date, gender, registered to vote and status. A sample screen is shown below.

|            |                  | DMV VOTER RE           | GISTRATIO  | N LIST          |        |                  |               |
|------------|------------------|------------------------|------------|-----------------|--------|------------------|---------------|
| DMV ID     | Name             | Residence Address      | DOB        | Registered Date | Gender | Register to Vote | Status        |
| Town : Ans | onia             |                        |            |                 |        |                  |               |
| 170000601  | Snake Slithering |                        | 05/06/1996 | 07/08/2016      | Male   |                  | Not Processed |
| 150000602  | McFly Marty      |                        | 03/25/1982 | 07/08/2016      | Male   | Yes              | Not Processed |
| 150000603  | Pretty Nail      |                        | 03/25/1982 | 07/08/2016      | Female |                  | Not Processed |
| 150000604  | Hallmark Audrey  |                        | 03/25/1982 | 07/08/2016      | Female | No               | Not Processed |
| 130000607  | Costa Anny S     |                        | 01/01/1980 | 07/08/2016      | Female | Yes              | Not Processed |
| 150000605  | Jay Stevie       |                        | 03/25/1982 | 07/08/2016      | Male   | Yes              | Not Processed |
| 010000609  | Costa Bennie S   |                        | 01/01/1981 | 07/08/2016      | Male   | Yes              | Not Processed |
| 130000611  | Costa Danny D    |                        | 01/05/1998 | 07/08/2016      | Female | Yes              | Not Processed |
| 150000612  | Marie Olivia     | 80 Indiana St          | 03/25/1982 | 07/08/2016      | Female | Yes              | Processed     |
| 150000608  | James Skyler     | Ansonia, CT 00401-1121 | 03/25/1982 | 07/08/2016      | Male   | Yes              | Not Processed |
| Town : Wet | thersfield       |                        |            |                 |        |                  |               |
| 010000236  | Gates Bill Sr    |                        | 01/01/1961 | 07/13/2016      | Male   | Yes              | Not Processed |
| 010000237  | Smith Erin Sr    |                        | 01/01/1961 | 07/13/2016      | Male   | Yes              | Not Processed |
| Total Reco | rds : 12         |                        |            |                 |        |                  |               |

## 6.3 DMV Registration List(Available only to Town Users).

Click on DMV Registration List link to view the townwide new DMV voter registration requests or DMV Change requests.

After selection, the following screen will display. Selecting the '**Request Type**' is mandatory and **Date Range** is optional.

|             | Reports » DMV Registration List                              |                                                                                                    | Logged in as: SU / Southington QUICK SEARCH | X LOGOUT |
|-------------|--------------------------------------------------------------|----------------------------------------------------------------------------------------------------|---------------------------------------------|----------|
|             | Request Type                                                 | Start Date                                                                                                | End Date                                    |          |
|             | DMV Yes                                                      |                                                                                                    |                                             |          |
|             | O DMV Change                                                 |                                                                                                    |                                             |          |
| Clic<br>wid | king ' <b>View'</b> generates town<br>e voter detail report. | View Submit Request Clo                                                                                   | ear                                         |          |
|             |                                                              | Clicking <b>'Submit Request'</b> but<br>report in report queue. User car<br>under the report status page. | tton generates the<br>n view the report     |          |

### Clicking 'View' button, the system will display the following report.

|            | DMV VOTER REGISTRATION LIST- TOWN OF ANSONIA |                          |            |                 |        |                  |               |
|------------|----------------------------------------------|--------------------------|------------|-----------------|--------|------------------|---------------|
| DMV ID     | Name                                         | <b>Residence Address</b> | DOB        | Registered Date | Gender | Register to Vote | Status        |
| 170000601  | Snake Slithering                             |                          | 05/06/1996 | 07/08/2016      | Male   |                  | Not Processed |
| 150000602  | McFly Marty                                  |                          | 03/25/1982 | 07/08/2016      | Male   | Yes              | Not Processed |
| 150000603  | Pretty Nail                                  |                          | 03/25/1982 | 07/08/2016      | Female |                  | Not Processed |
| 150000604  | Hallmark Audrey                              |                          | 03/25/1982 | 07/08/2016      | Female | No               | Not Processed |
| 130000607  | Costa Anny S                                 |                          | 01/01/1980 | 07/08/2016      | Female | Yes              | Not Processed |
| 150000605  | Jay Stevie                                   |                          | 03/25/1982 | 07/08/2016      | Male   | Yes              | Not Processed |
| 010000609  | Costa Bennie S                               |                          | 01/01/1981 | 07/08/2016      | Male   | Yes              | Not Processed |
| 130000611  | Costa Danny D                                |                          | 01/05/1998 | 07/08/2016      | Female | Yes              | Not Processed |
| 150000612  | Marie Olivia                                 | 80 Indiana St            | 03/25/1982 | 07/08/2016      | Female | Yes              | Processed     |
| 150000608  | James Skyler                                 | Ansonia, C1 00401-1121   | 03/25/1982 | 07/08/2016      | Male   | Yes              | Not Processed |
| Total Reco | rds : 10                                     |                          |            |                 |        |                  |               |

Clicking the **'Submit Request**' button will display the following screen. To view the report click 'Report **Status'** button.

| The Report you requested was put in the queue and will be processed. |  |
|----------------------------------------------------------------------|--|
| The Confirmation Number of your report is: 000000046                 |  |
| Donort Status                                                        |  |
| Report Status                                                        |  |

Clicking on the report id, will open the DMV Registration List report. The report will have voter information such as name, residence address, date of birth, registered date, gender, registered to vote and status. A sample screen is shown below.

| DMV ID    | Name             | Residence Address                       | DOB        | Registered Date | Gender | Register to Vote | Status        |
|-----------|------------------|-----------------------------------------|------------|-----------------|--------|------------------|---------------|
| 170000601 | Snake Slithering |                                         | 05/06/1996 | 07/08/2016      | Male   |                  | Not Processed |
| 150000602 | McFly Marty      |                                         | 03/25/1982 | 07/08/2016      | Male   | Yes              | Not Processed |
| 150000603 | Pretty Nail      |                                         | 03/25/1982 | 07/08/2016      | Female |                  | Not Processed |
| 150000604 | Hallmark Audrey  |                                         | 03/25/1982 | 07/08/2016      | Female | No               | Not Processed |
| 130000607 | Costa Anny S     |                                         | 01/01/1980 | 07/08/2016      | Female | Yes              | Not Processed |
| 150000605 | Jay Stevie       |                                         | 03/25/1982 | 07/08/2016      | Male   | Yes              | Not Processed |
| 010000609 | Costa Bennie S   |                                         | 01/01/1981 | 07/08/2016      | Male   | Yes              | Not Processed |
| 130000611 | Costa Danny D    |                                         | 01/05/1998 | 07/08/2016      | Female | Yes              | Not Processed |
| 150000612 | Marie Olivia     | 80 Indiana St<br>Ansonia, CT 06401-1121 | 03/25/1982 | 07/08/2016      | Female | Yes              | Processed     |
| 150000608 | James Skyler     |                                         | 03/25/1982 | 07/08/2016      | Male   | Yes              | Not Processed |